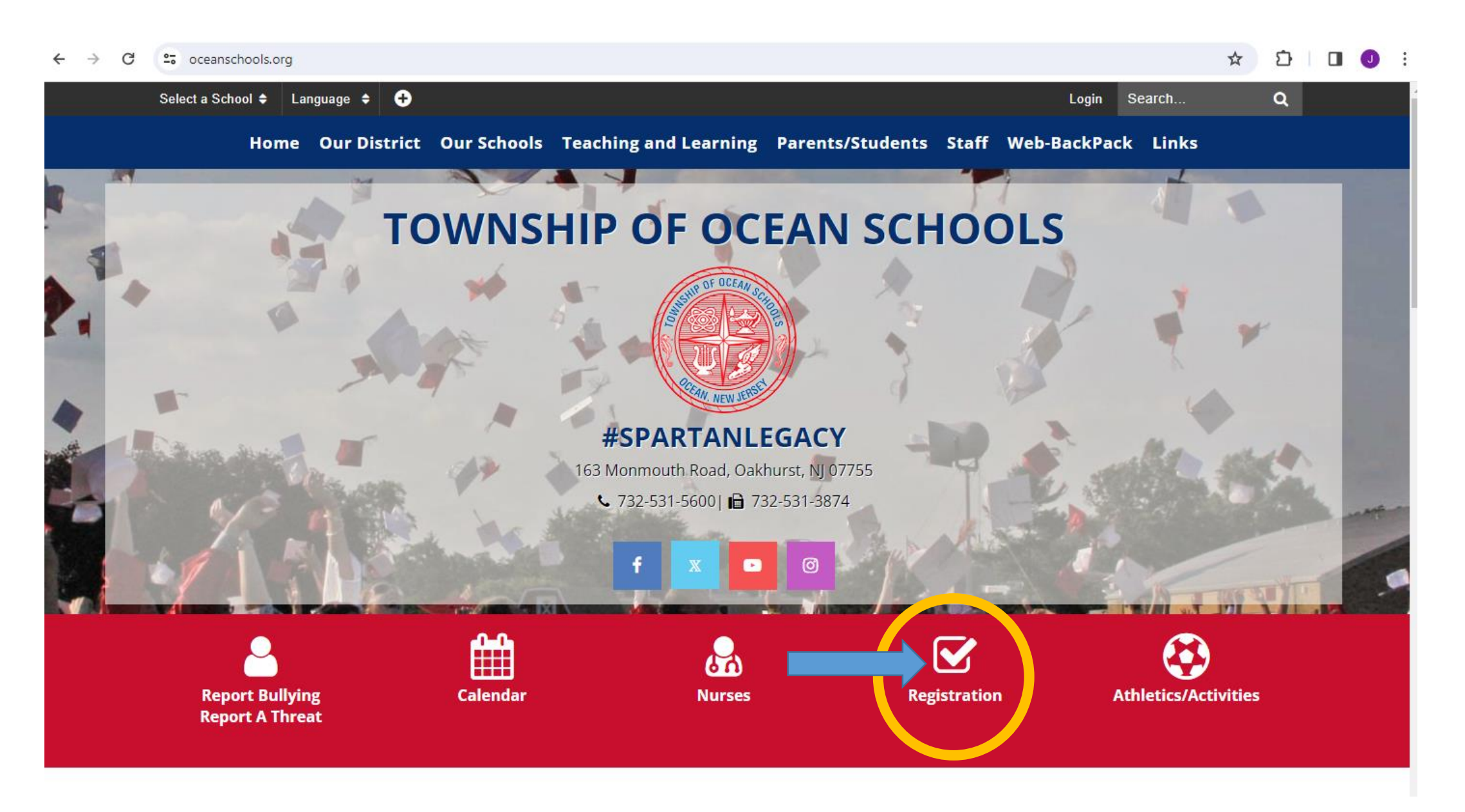

Go to www.oceanschools.org and Click the Registration Icon

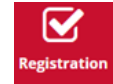

### STUDENT REGISTRATION

Athletics/Activities

Township of Ocean School District / Student Registration

Registration

Nurses

Calendar

Report Bullying/Threat

Food Services

Student Handbooks

## Township of Ocean Schools Central Registration Office

Central Registrar Debi Ianucilli (732) 531-5600, Ext. 3116

FAX: (732) 531-3874 dianucilli@oceanschools.org

### 2023-2024 Current School Year Registration Packet

If you would like to enroll your child in the current 2023-2024 school year, please complete the online registration packet above.

2024-2025 Preschool Information

The preschool lottery selection was completed on March 4, 2024.

# **Click the "2024-2025 Preschool Lottery Information" link**

## 🕞 Township of Ocean Schools Open Registration

×

Powered by Google Tran

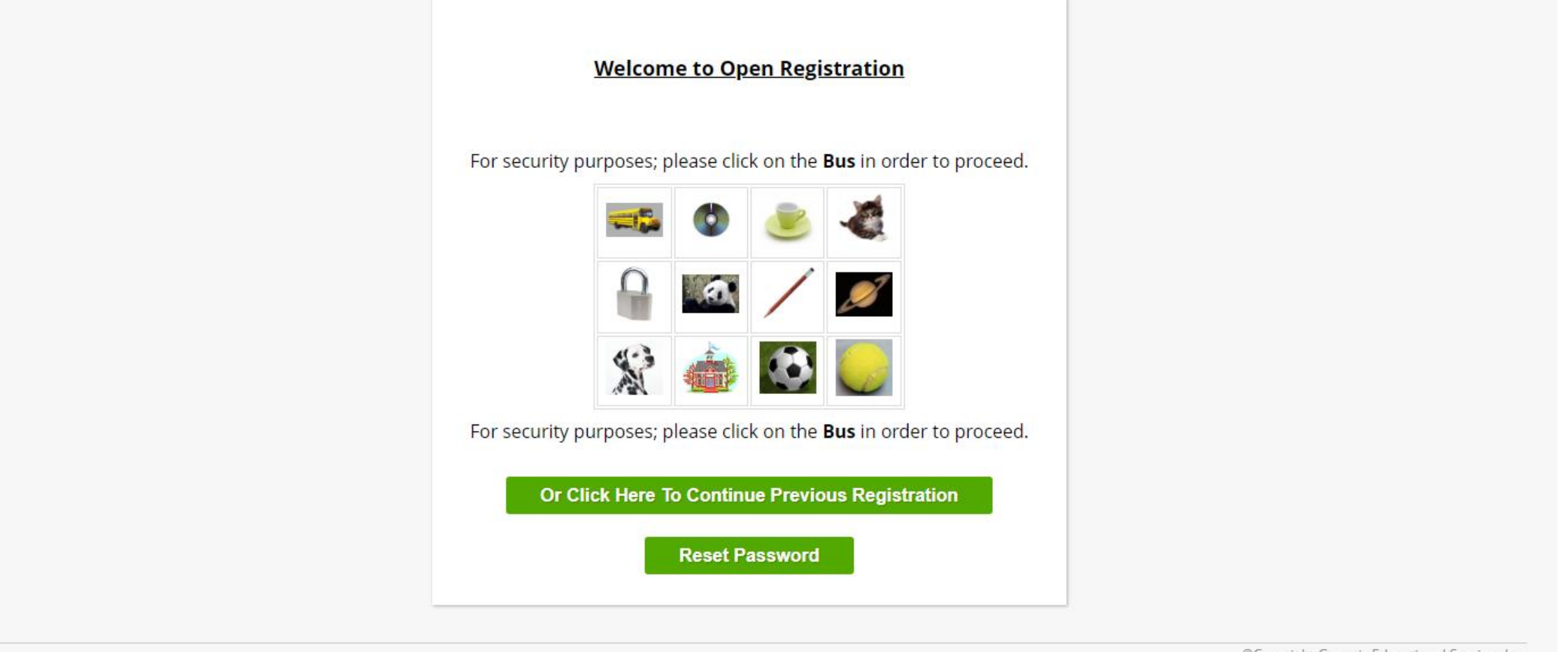

©Copyright Genesis Educational Services,Inc.

For security purposes; please select the icon its asking you to choose (i.e. bus, tennis ball etc.)

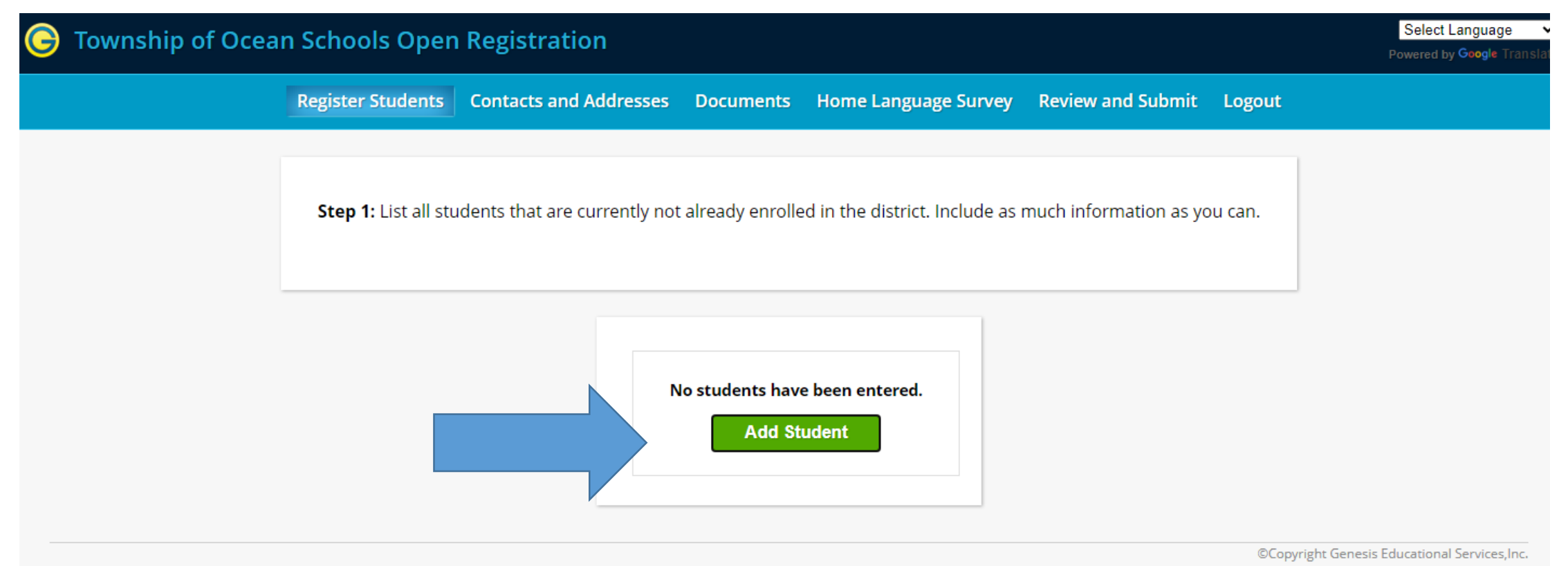

# **Step 1: Click Add Student**

### Add Student

| FILL OUT THIS FORM AND THEN H<br>* DENOTES REC             | HIT THE 'SAVE STUDENT' BUTTON<br>DUIRED FIELDS                                                                                                    |
|------------------------------------------------------------|----------------------------------------------------------------------------------------------------|
| Registering for School Year:                               | 2023-24<br>2024-25                                                                                                    |
| School:                                                    | PREG - Pre-Registration Students 🗸                                                                                                    |
| Anticipated Grade Level:*                                  | PREG - Pre-Registration Students<br>PKWAIT - Pre-K Waitlist                                                                                                    |
| Student First Name:*                                       |                                                                                                    |
| Student Last Name:*                                        | Suffix: V                                                                                                    |
| Ethnicity:*                                                | ⊖Hispanic<br>⊖Not Hispanic                                                                                                    |
| Select one or more races:*                                 | <ul> <li>White</li> <li>Black or African American</li> <li>American Indian or Alaska Native</li> <li>Asian</li> <li>Native Hawaiian or Other Pacific Islander</li> </ul> |
| Birth Sex:*                                                | ✓                                                                                                    |
| Gender Preference:*                                        | ✓                                                                                                    |
| Date of Birth:"                                            | Age:                                                                                                    |
| City of Birth:                                             |                                                                                                    |
| State of Birth:                                            | ▼                                                                                                    |
| Country of Birth:*                                         | ✓                                                                                                    |
| Date First Enrolled in US School (if born outside the US): |                                                                                                    |
| Date of First Entry to US                                  |                                                                                                    |
| Primary Language spoken by student:*                       | ✓                                                                                                    |
| Language spoken by family at home:*                        | ✓                                                                                                    |

Please be sure to select School Year 2024-2025 and PKWAIT (Pre-K Waitlist) for the School

| FILL OUT THIS FORM AND THEN F<br>* DENOTES REC             | HIT THE 'SAVE STUDENT' BUTTON<br>QUIRED FIELDS                                                                                                    |
|------------------------------------------------------------|----------------------------------------------------------------------------------------------------|
| Registering for School Year:                               | 2024-25 🗸                                                                                                    |
| School:                                                    | PKWAIT - Pre-K Waitlist 🗸                                                                                                    |
| Anticipated Grade Level:*                                  | ~                                                                                                    |
| Student First Name:*                                       | 3F                                                                                                    |
| Student Last Name:*                                        | 4F Suffix: V                                                                                                    |
| Ethnicity:*                                                | ○Hispanic<br>○Not Hispanic                                                                                                    |
| Select one or more races:*                                 | <ul> <li>White</li> <li>Black or African American</li> <li>American Indian or Alaska Native</li> <li>Asian</li> <li>Native Hawaiian or Other Pacific Islander</li> </ul> |
| Birth Sex:*                                                | ✓                                                                                                    |
| Gender Preference:*                                        | ✓                                                                                                    |
| Date of Birth:*                                            | dge:                                                                                                    |
| City of Birth:                                             |                                                                                                    |
| State of Birth:                                            | ▼                                                                                                    |
| Country of Birth:*                                         | ✓                                                                                                    |
| Date First Enrolled in US School (if born outside the US): |                                                                                                    |
| Date of First Entry to US                                  |                                                                                                    |
| Primary Language spoken by student:*                       | ✓                                                                                                    |
| Language spoken by family at home:*                        | ✓                                                                                                    |

## Anticipated Grade Level:

Grade 3F (3 year old preschool): 10/16/2020-10/15/2021 Grade 4F (4 year old preschool): 10/16/2019-10/15/2020 X

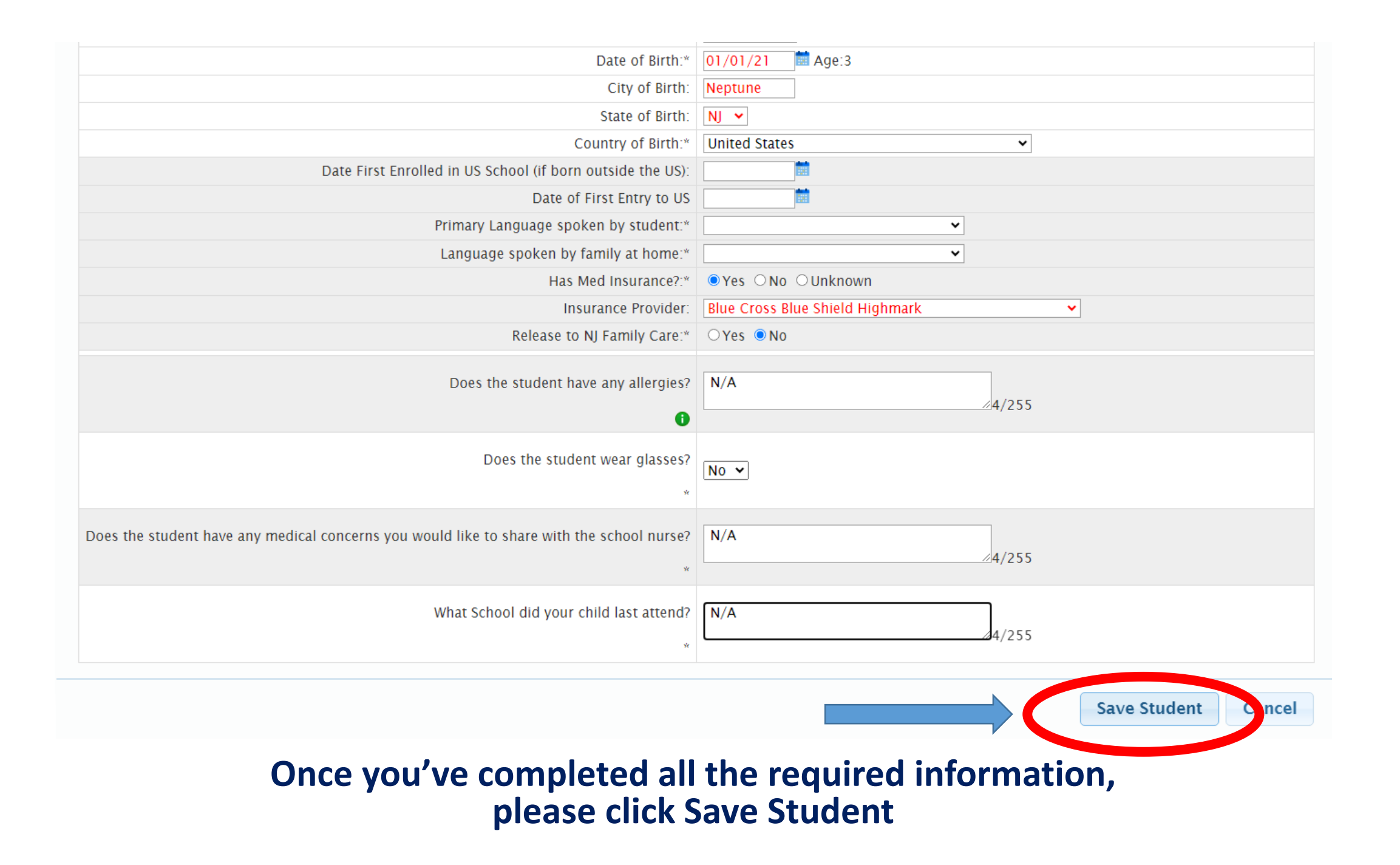

Register Students Contacts and Addresses Documents Home Language Survey Review and Submit Logout

Step 1: List all students that are currently not already enrolled in the district. Include as much information as you can.

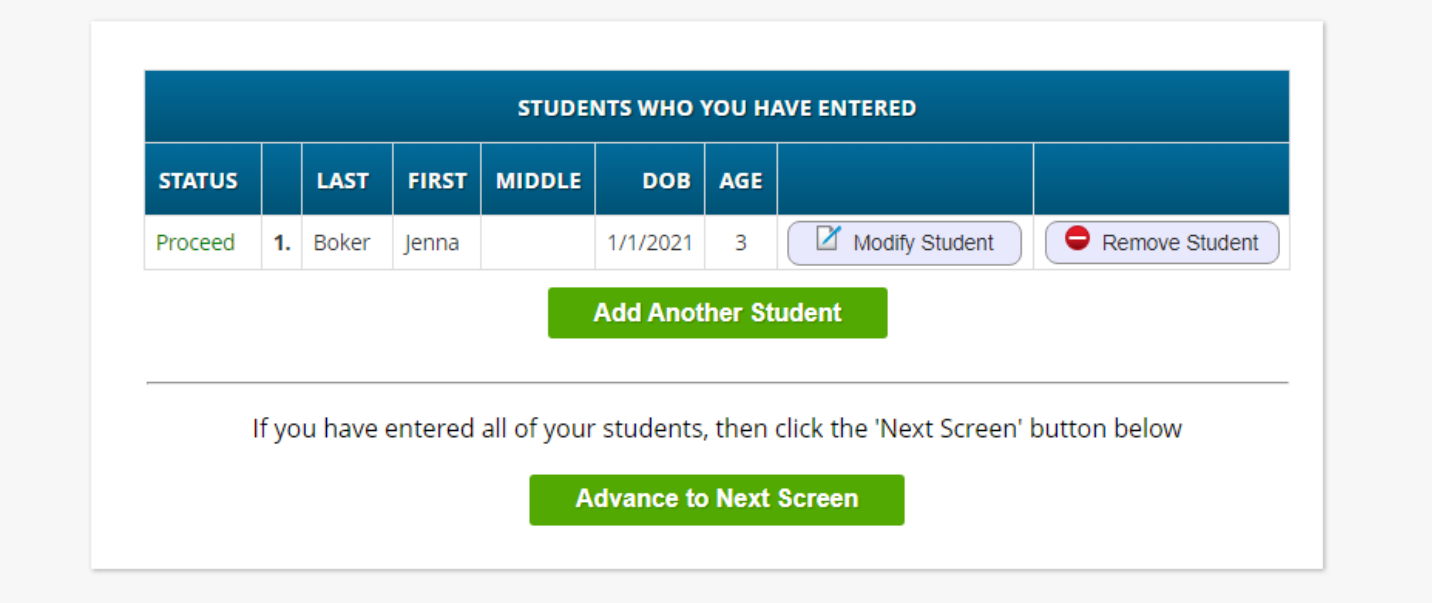

©Copyright Genesis Educational Services,Inc.

Please check that the status says 'Proceed', if so you can click Advance to the Next Screen. If you have multiple children, at this time please enter their information by clicking Add Another Student

Powered by Google Tran

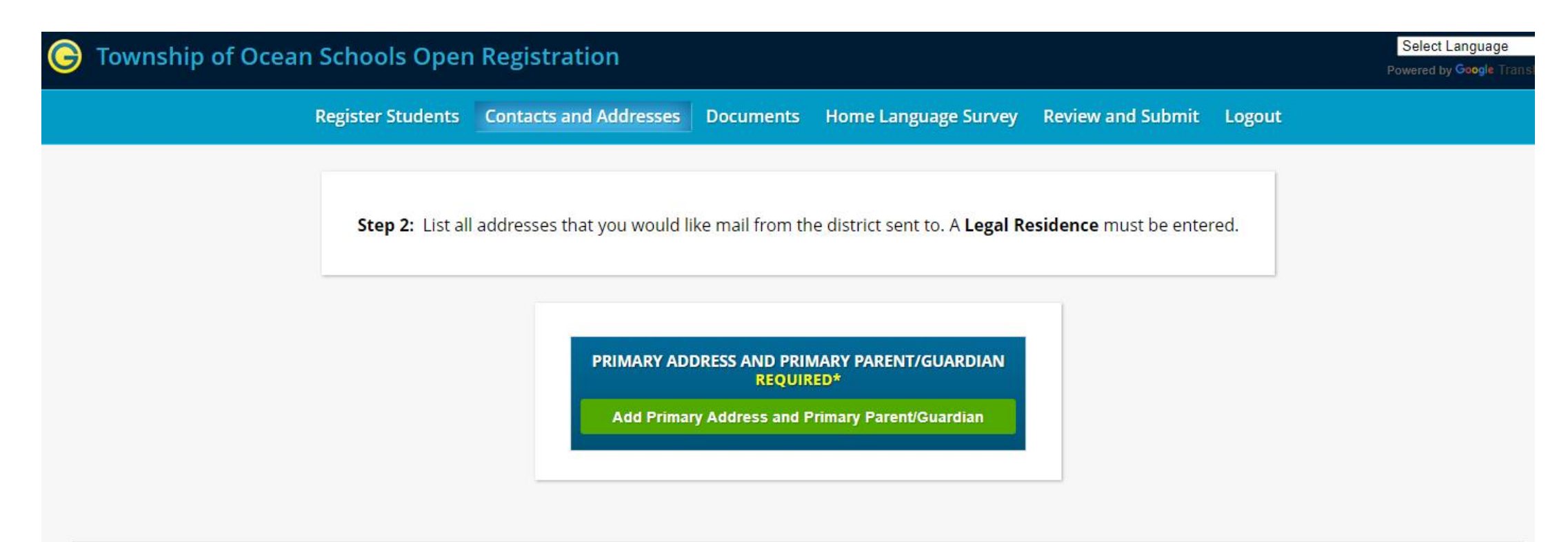

©Copyright Genesis Educational Services,Inc.

# **Click Add Primary Address and Primary Parent/Guardian**

| Township of Ocean Schools | Open Registration        | ×                                           | Select Language<br>Powered by Google Trans   |
|---------------------------|--------------------------|---------------------------------------------|----------------------------------------------|
|                           | SECTION 1:               | 🏠 ADD THE STUDENT'S PRIMARY ADDRESS         |                                              |
|                           | House # *                | 733                                         |                                              |
| St                        | Street Name*             | BOWNE ROAD                                  | id.                                          |
|                           | Apt #                    |                                             |                                              |
|                           | City*                    | Ocean                                       |                                              |
|                           | State*                   | NJ V                                        |                                              |
|                           | Zip Code*                | 07712                                       |                                              |
|                           | County                   | MONMOUTH ~                                  |                                              |
|                           | SECTION 2:               | SUARDIAN AT PRIMARY ADDRESS                 |                                              |
|                           | Prefix*                  | Mr. 🗸                                       |                                              |
|                           | First Name*              | FIRST NAME Last Name <sup>®</sup> LAST NAME |                                              |
|                           | Relationship to Student* | Father 🗸                                    | ©Copyright Genesis Educational Services,Inc. |
|                           | Primary Phone*           | 123456789 Home 🗸                            |                                              |
|                           | Additional Phone         | Home 🗸                                      |                                              |
|                           | Additional Phone 2       | Home 🗸                                      |                                              |
|                           | Primary Email*           | EMAIL@GMAIL.COM                             |                                              |
|                           |                          | Save Primary Contact Information Cancel     |                                              |

Enter the Address and Primary Guardian information and click Save Primary Contact Information then proceed to the next screen

## G Township of Ocean Schools Open Registration

Register Students Contacts and Addresses Documents Home Language Survey Review and Submit Logout

Step 2: List all addresses that you would like mail from the district sent to. A Legal Residence must be entered.

|                  | PRIMARY       | ADDRESS AND PR<br>REQU | IMARY PAREN<br>IRED* | T/GUARDIAN    |        |
|------------------|---------------|------------------------|----------------------|---------------|--------|
|                  | STREET NUMBER | STREET NAME            | сіту                 | STATE         |        |
| Primary Address  | 733           | BOWNE ROAD             | Ocean                | NJ            |        |
|                  | TITLE         | FIRST NAME             | LAST NAME            | PRIMARY PHONE |        |
| Primary Guardian | Mr.           | FIRST NAME             | LAST NAME            | 123-456-7890  | Modify |

ENTER ADDITIONAL PARENTS/GUARDIANS

Add Additional Parent/Guardian

Select Language

Powered by Google Trans

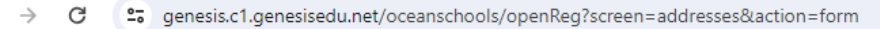

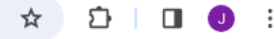

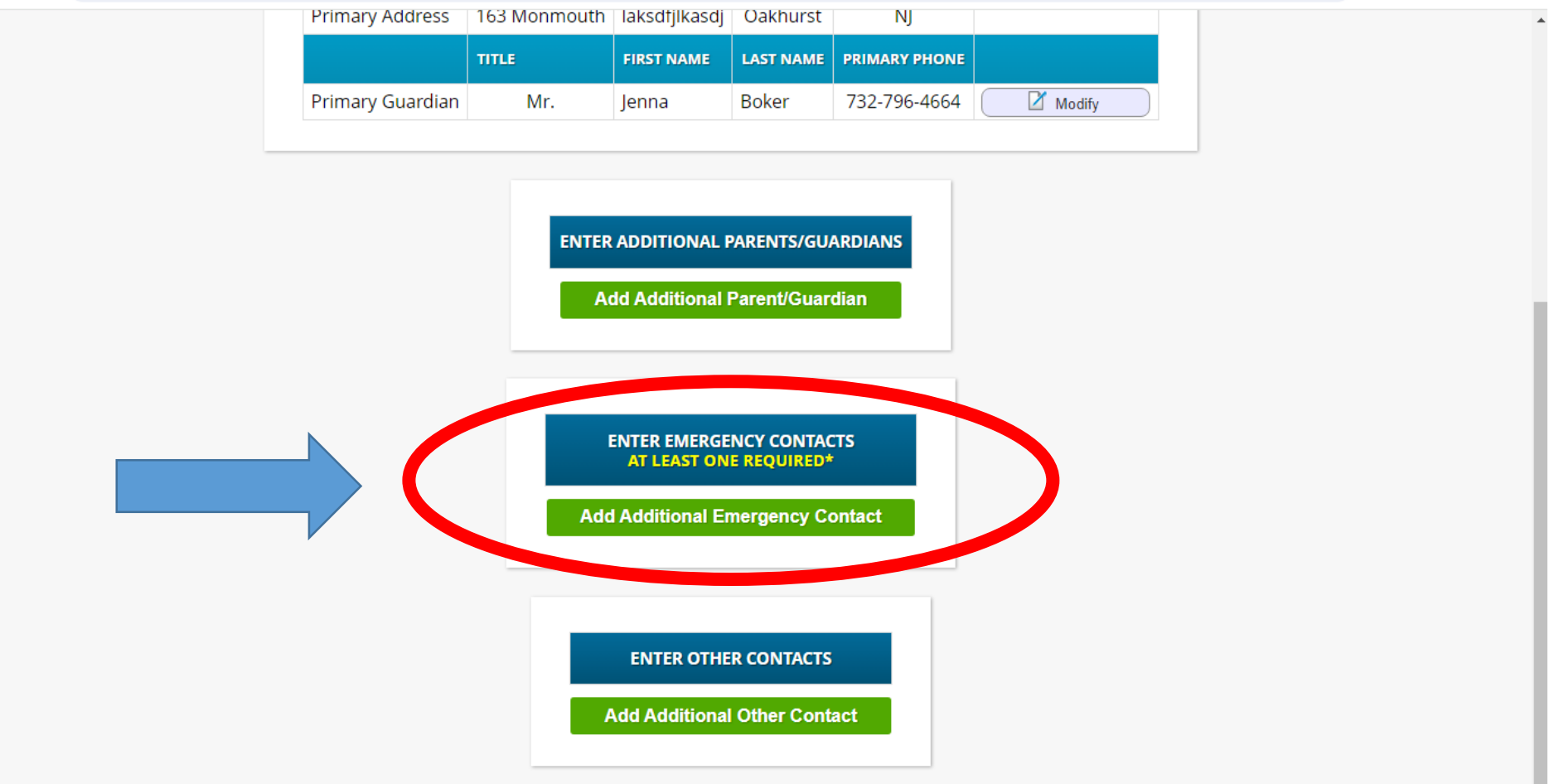

This is where you will enter a second guardian if applicable and an emergency contact. You must enter an emergency contact or you will not be allowed to proceed with registration.

|                         |                      | KEQU              | IIKED*        |             |                     |        |
|-------------------------|----------------------|-------------------|---------------|-------------|---------------------|--------|
|                         | STREET NUMBE         | R STREET NAME     | СІТҮ          | STATE       |                     |        |
| Primary A               | ddress 163 Monmou    | th laksdfjlkasdj  | Oakhurst      | NJ          |                     |        |
| ter emergency cont      | acts in order of hig | hest priority t   | o lowest      |             |                     | ×      |
|                         |                      |                   |               |             |                     |        |
| SECTION 1:              | 😫 NEW EMERGENC       | CONTACT           |               |             |                     |        |
| Prefix                  | Mr. 👻                |                   |               |             |                     |        |
| *First Name             | Jenna                |                   |               | *Last Name  | Boker               |        |
| Relationship to Student | Father               | ~                 |               |             |                     |        |
| Primary Phone*          | 732-796-4664         | ome 🗸             |               |             |                     |        |
| Additional Phone        | ŀ                    | ome 🗸             |               |             |                     |        |
| Additional Phone 2      | ŀ                    | ome 🗸             |               |             |                     |        |
| Primary Email           | jboker@oceanschools. | org               |               |             |                     |        |
|                         | Guardian has given   | contact permissi  | on to pick up | student     |                     |        |
| SECTION 2:              | 🍫 ADD CONTACT AI     | DDRESS            |               |             |                     |        |
| Existing Address:       | 163 Monmouth laksdf  | jlkasdj, Oakhurst | , NJ 07755 🗸  | )           |                     |        |
|                         |                      |                   |               |             |                     |        |
|                         |                      | Save A            | dditional E   | Emergency C | Contact Information | Cancel |
|                         |                      | ENTER OTHE        | ER CONTACTS   |             |                     |        |
|                         |                      | Add Additiona     | l Other Cont  | act         |                     |        |

# Enter the Emergency Contact Information and click Save Additional Emergency Contact Information.

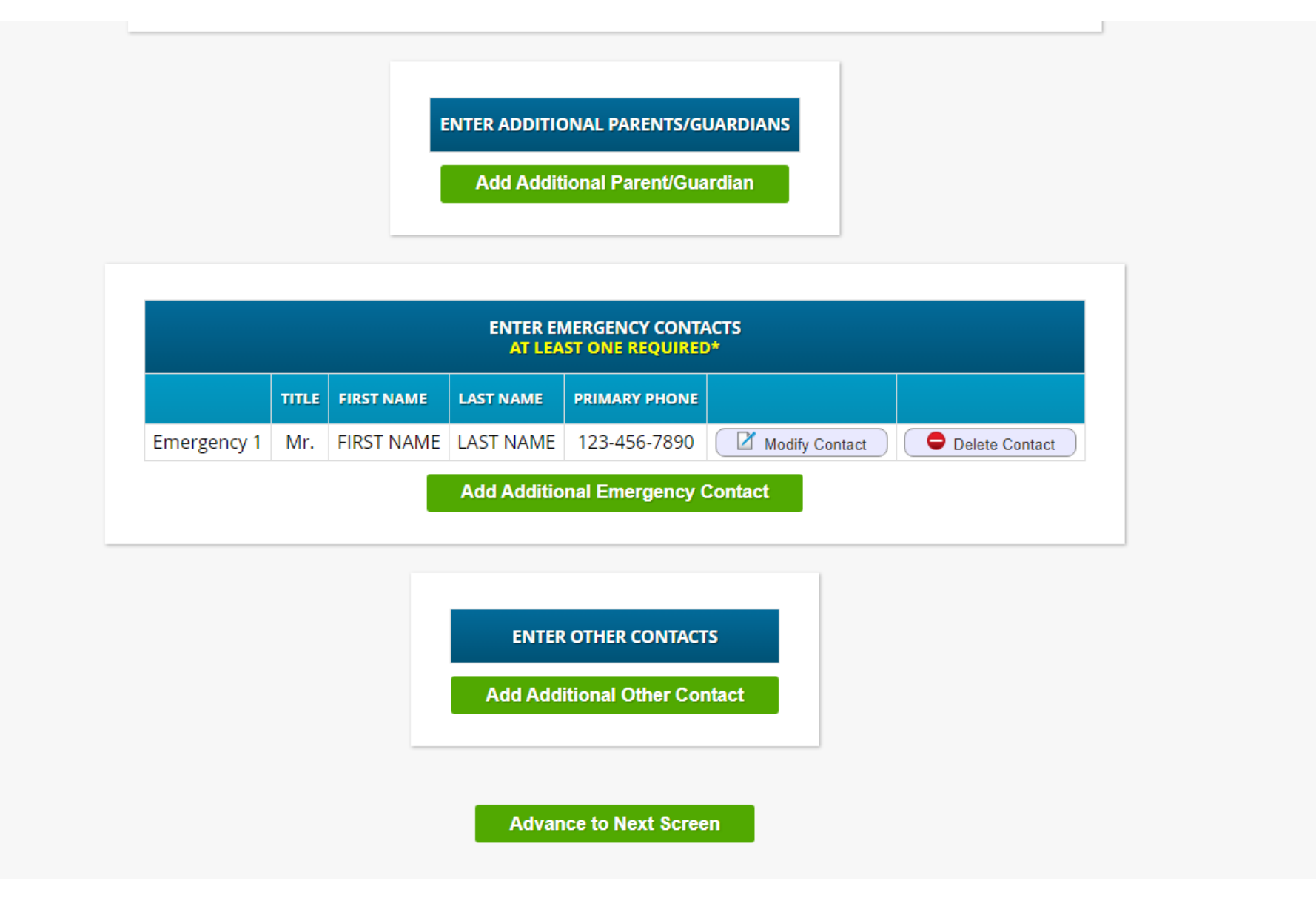

**Once Emergency Contact is complete you can click Advance to the Next Screen** 

Register Students Contacts and Addresses Documents Home Language Survey Review and Submit Logout

The following documents (must be originals) are required at the time of registration. Residency proof (Mortgage, rental agreement or deed) AND Current utility bill (electric, water, internet, gas, insurance) AND Original birth certificate \*If you are unable to submit the proofs of residency noted above because you have recently moved into Ocean Township, are living with family or friends who are Ocean Township residents, the lease is not in your name or your child lives with an Ocean Township resident other than his/her parent or guardian, please contact the Registration office at 732-531-5600, ext 3116 prior to your In-Person registration appointment.

| DESCRIPTION                                                         | REQUIRED |              |             |
|---------------------------------------------------------------------|----------|--------------|-------------|
| REGISTRATION DOCUMENTS                                              |          |              |             |
| Tax bill, deed, mortgage statement, or current lease.               | Yes      | O Upload Doc | No Document |
| Birth Certificate                                                   | Yes      | O Upload Doc | No Document |
| Current utility bill                                                | Yes      | O Upload Doc | No Document |
| Immunization Record                                                 | No       | Opload Doc   | No Document |
| Transfer card and/or report card from prior school – if applicable. | No       | Upload Doc   | No Document |

This is where you will upload your documentation for Birth Date and Proof of Residency in order to be eligible for the Lottery:

### **Proof of age:**

- Copy of original birth certificate

### **Proof of residency:**

- Homeowners: Current tax bill, mortgage statement, deed
  - Renters: Current lease
  - Current Utility Bill (electric, gas, water etc.)

Select Language 🗸

Powered by Google Transla

Register Students Contacts and Addresses Documents Home Language Survey Review and Submit Logout

The following documents (must be originals) are required at the time of registration. Residency proof (Mortgage, rental agreement or deed) AND Current utility bill (electric, water, internet, gas, insurance) AND Original birth certificate \*If you are unable to submit the proofs of residency noted above because you have recently moved into Ocean Township, are living with family or friends who are Ocean Township residents, the lease is not in your name or your child lives with an Ocean Township resident other than his/her parent or guardian, please contact the Registration office at 732-531-5600, ext 3116 prior to your In-Person registration appointment.

#### Registration Package must be submitted to save document changes.

| DOCUMENTS FO                                                        | R JENNA BOKE | R            |                       |
|---------------------------------------------------------------------|--------------|--------------|-----------------------|
| DESCRIPTION                                                         | REQUIRED     |              |                       |
| REGISTRATION DOCUMENTS                                              |              |              |                       |
| Tax bill, deed, mortgage statement, or current lease.               | Yes          | Edit Doc     | Successfully Uploaded |
| Birth Certificate                                                   | Yes          | Remove Doc   | Successfully Uploaded |
| Current utility bill                                                | Yes          | Remove Doc   | Successfully Uploaded |
| Immunization Record                                                 | No           | O Upload Doc | No Document           |
| Transfer card and/or report card from prior school – if applicable. | No           | O Upload Doc | No Document           |

Once you have uploaded the required documentation, please ensure it says Successfully Uploaded next to each entry, Click Advance to the Next Screen

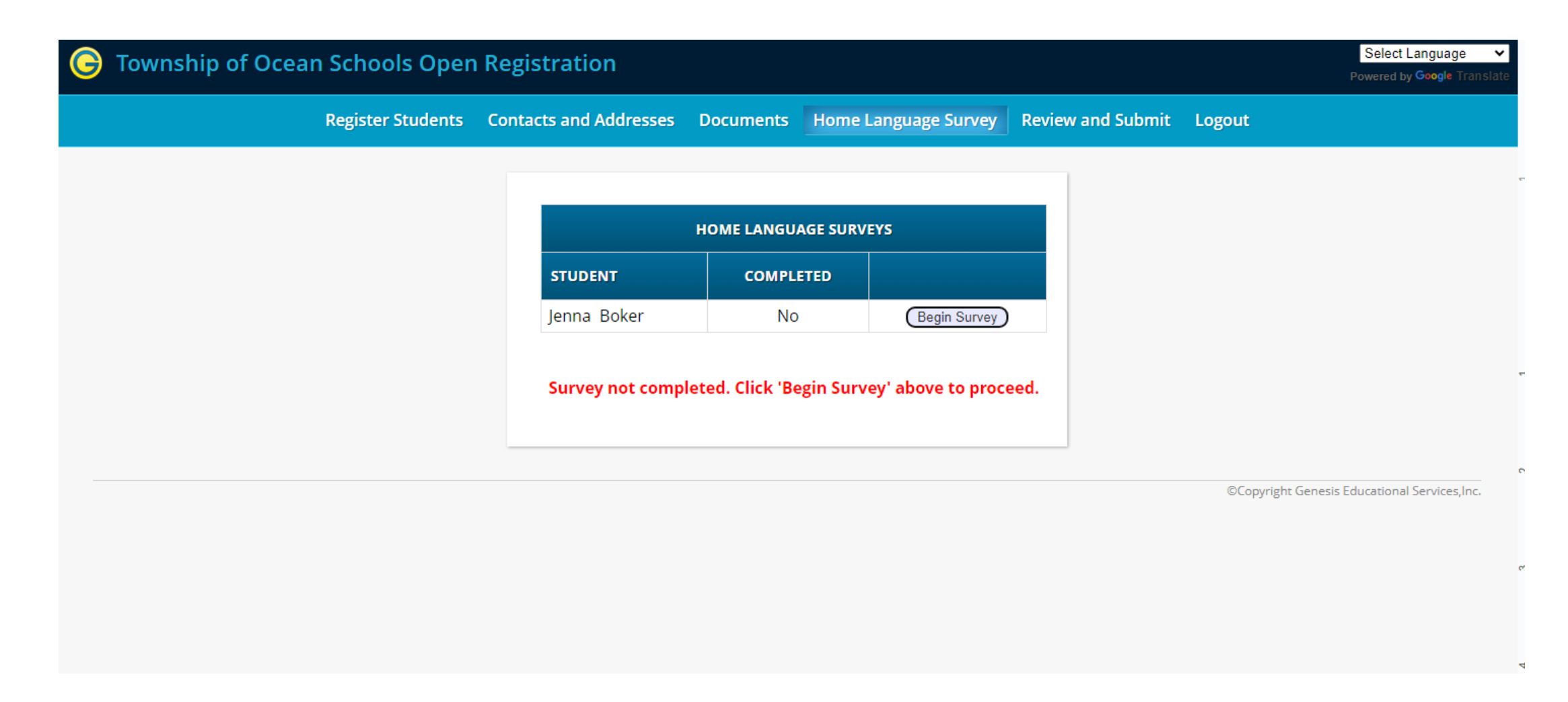

At this time, you must complete the Home Language Survey, click Begin Survey. Once completed it will allow you to advance to the next screen.

### 🕞 Township of Ocean Schools Open Registration

Select Language

Powered by Google Tran

Register Students Contacts and Addresses Documents Home Language Survey Review and Submit Logout

#### Please verify that the following information is correct.

If you need to make corrections, just edit the information that you need to correct and then return to this screen by clicking on the 'Review and Submit' tab at the top of the screen.

|                          | Student In       | format    | ion        |               |  |
|--------------------------|------------------|-----------|------------|---------------|--|
| STUDENT NAME:            | JENNA BOKER      |           |            |               |  |
| JENNA WILL BE REG        | SISTERING FOR TH | E 2024-25 | SCHOOL YEA | R IN GRADE 3F |  |
| First Name               | Last Name        | Age       | School     | School Year   |  |
| Jenna                    | Boker            | 3         | LOTTERY    | 2024-25       |  |
|                          | Edit Student     | Inform    | ation      |               |  |
|                          | Contact In       | format    | ion        |               |  |
| 1 MR FIRST NAME LAST NAM | GUARDIAN         |           |            |               |  |

# Here is where you will verify all of your information is correct.

|                                  | Home Language Survey Information          Student       Completed         Jenna Boker       Yes         Edit Survey            |          |  |
|----------------------------------|----------------------------------------------------------------------------------------------------|----------|--|
| *If you wor<br>If you would like | uld like an e-mail confirmation, enter your email address<br>jboker<br>to create an account with your email please enter a pas | s below. |  |
|                                  | Password Confirm Password Retype password Submit Registration Information                                                      |          |  |

Once you have verified the information is correct, you must click Submit Registration Information

|                  | Student Completed         Jenna Boker       Yes         Edit Survey     |
|------------------|-------------------------------------------------------------------------|
| Confir<br>Are yo | nation 🔹<br>u sure you would like to submit this form?<br>Ok Cancel JW. |
|                  | Password Confirm Password Retype password                               |
|                  | Submit Registration Information                                         |

| Home La | anguage S   | urvey Info | ormation |
|---------|-------------|------------|----------|
|         | Student     | Completed  |          |
|         | Jenna Boker | Yes        |          |
|         |             |            |          |
|         | Edit S      | urvey      |          |
|         |             |            |          |
|         |             |            |          |

| Confirm              | ation              |                         |              | ×                  |
|----------------------|--------------------|-------------------------|--------------|--------------------|
| A confir<br>correct? | mation will be sen | nt to <b>jboker@oce</b> | anschools.or | <b>g</b> . Is this |
|                      |                    |                         | Ok           | Cancel             |
|                      | 1 0001010          |                         |              |                    |
|                      | C                  | Confirm Password        |              |                    |
|                      | Retype password    |                         |              |                    |
|                      |                    |                         |              |                    |
|                      | Submit             | Registration Inform     | nation       |                    |

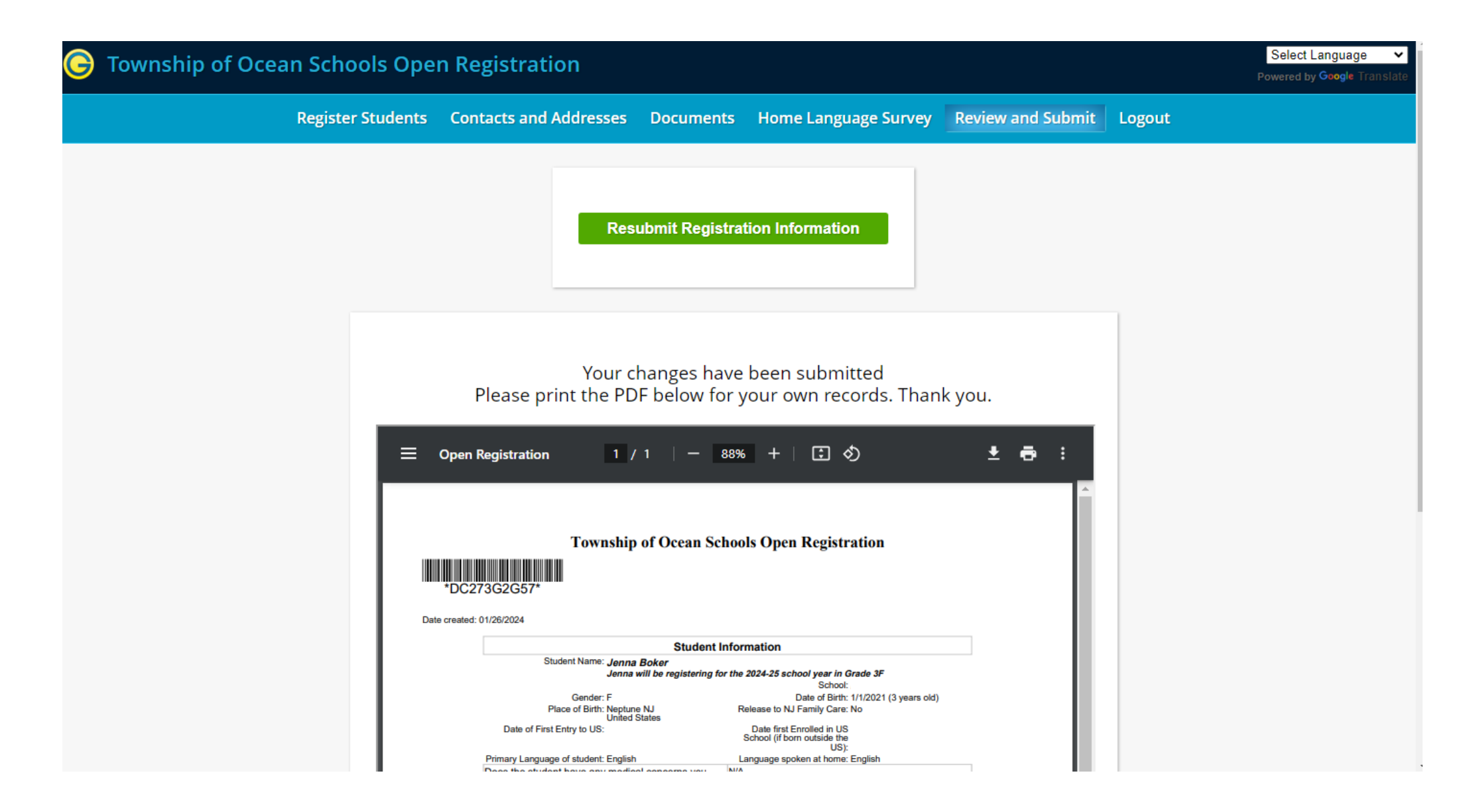

Please print or save for your records and confirm you received an email confirmation